## Downloading and Maintaining Course Lists in Turning Point

| Downloading a Course List:                                                                                                    | TurningPoint Dashboard                                                                                                    |                                                                                                    | ×                                                                                                    |
|----------------------------------------------------------------------------------------------------|----------------------------------------------------------------------------------------------------|----------------------------------------------------------------------------------------------------|----------------------------------------------------------------------------------------------------|
| <ol> <li>After launching and logging into<br/>TurningPoint, click on the Manage tab</li> <li>Click on the Course pulldown, then New</li> </ol> | Course  Course  Session  Course  Session  Course  Course  Session  Course  Course Course  Course  Course  Course  Course  Course  Course  Course  Course  Course  Course  Course  Course  Course  Course Course Course  Course  Course  Course  Course  Course  Course  Course  Course  Course  Course  Course  Course  Course  Course  Course  Course  Course  Course  Course  Course  Course  Course  Course  Course  Course  Course  Course  Course  Course  Course Course Course Cour | ENI MANAGE                                                                                                    | Greg Maier Feedback                                                                                                    |
| 3. Select <b>Download from LMS</b>                                                                                                    | Create Course                                                                                                    | c.)<br>btx imports)<br>18 8-48 AM                                                                                                    |                                                                                                    |
| <ol> <li>Select Sakai SSO from Integration</li> <li>Type</li> </ol>                                                                            | Connect to Integration<br>Integration                                                                                                    | n: Sakai SSO                                                                                                    | ×                                                                                                    |
| https://reggienet.illinoisstate.edu<br>for <b>Server Address</b>                                                                               | Usernam<br>Passwor                                                                                                    | e:                                                                                                    |                                                                                                    |
| (You do not put in a Username or Password<br>here)                                                                                             | Select an Institution                                                                                                    | n:                                                                                                    |                                                                                                    |
| 6. Click <b>Connect</b>                                                                                                    | Remember this information                                                                                                    | Connect Cancel                                                                                                    |                                                                                                    |
| 7. Click on the <b>Central Login</b> button inside the window                                                                                  | Connect to Integration Itimotis State.edu Giving News Ever<br>Reggie Color<br>About Color<br>Features Color<br>Acknowledgements Color<br>Help K                                                                                                    | Apply       Search/A-Z         ABOUT       About Sakai         Akai is a set of software tools designed to help instructors, tebsites for collaboration. Using a web browser, users choote te that meets their needs.         ere are some common uses of Sakai:         • A researcher can create a website for collaboration to collaborate on an assignment.         • A student can create a subdy group or for a study group or for the student can create a study group or for the student can create a study group or for the student can create a study group or for the student can create a study group or for the student can create a study group or for the student can create a study group or for the student can create a study group or for the student can create a study group or for the student can create a study group or for the student can create a study group or for the student can create a study group or for the student can create a study group or for the student can create a study group or for the student can create a stude or for a study group or for the student can create a stude or for a study group or for the student can create a stude or for a study group or for the student can create a stude or for a study group or for the student can create a stude or for a study group or for the student can create a stude or for a study group or for the student can create a stude or for a study group or for the student can create a stude or for a study group or for the student can create a stude or for a study group or for the student can create a stude or for a student can create a stude or for a student can create a stude or for a student can create a stude or for a student can create a stude or for a student can create a stude or for a student can create a stude or for a student can create a stude or for a student can create a stude or for a student can | CentralLogin Guest Login<br>CentralLogin Guest Login<br>The Provide the Comparison of the Comparison of th |

8. Sign in

## 9. Once signed in, click the **Finalize Connection** button

10. Click the checkbox next to any courses you'd like to import into your TurningPoint client for the machine you're working on and click **Import**.

11. The courses should now be added in your **Manage** tab.

| Connect to Integration |               | ×                   |
|------------------------|---------------|---------------------|
| Illinois State.edu     |               |                     |
|                        | -             |                     |
|                        | Controll ogin |                     |
|                        | CentralLogin  |                     |
|                        |               |                     |
|                        | ULID:         |                     |
|                        | joelogin      |                     |
|                        |               |                     |
|                        | Password:     | _                   |
|                        | •••••         |                     |
|                        |               |                     |
|                        | Sign In       |                     |
|                        |               |                     |
| Pack Cancel            | ~             | Einalize Connection |
| Dack                   |               | manze connection    |
|                        |               |                     |

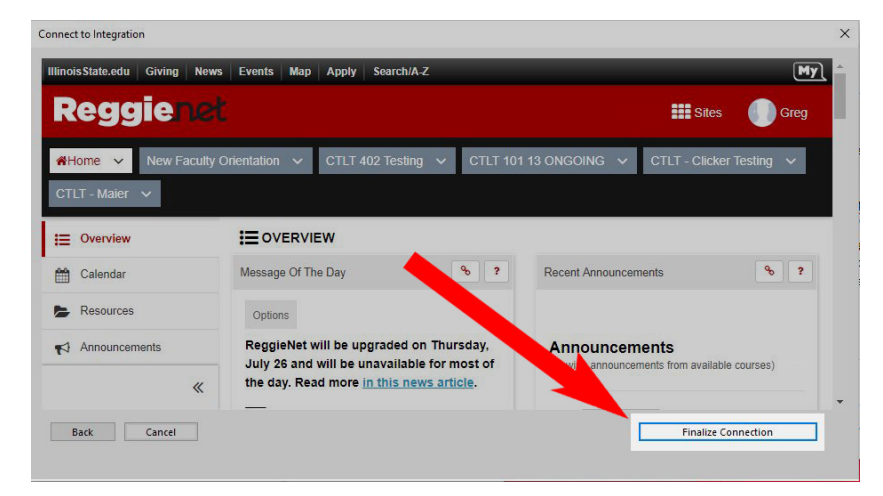

|                   | -         |         |           | ^        |        |
|-------------------|-----------|---------|-----------|----------|--------|
|                   |           |         |           |          |        |
|                   |           |         |           |          |        |
|                   |           |         |           |          |        |
|                   |           |         |           | ~        |        |
| <                 |           |         | >         |          |        |
| Select All        |           |         |           |          |        |
|                   |           |         |           |          |        |
| Back              | Im        | port    | Cancel    |          |        |
|                   |           |         |           |          |        |
|                   |           |         |           |          |        |
| Daint             |           |         |           |          | $\sim$ |
| ImingPoint        |           |         |           |          | ^      |
|                   | 1977      | 1000-20 | 11        |          |        |
| urningPoint has s | uccessful | ly impo | orted 2 ( | course(s | ).     |
|                   |           |         |           |          |        |
|                   |           |         |           |          |        |

## **Maintaining Course Lists:**

- 1. In the TurningPoint 8 software, click on the Manage tab
- 2. Select a Course List (not a session) and then click on the Update button (see below)

|                                               | ALC: NAME  | _/ /                                                              |                                    |                                                                                                    |               |  |
|-----------------------------------------------|------------|-------------------------------------------------------------------|------------------------------------|----------------------------------------------------------------------------------------------------|---------------|--|
| articipants: 36<br>essions: 0<br>ast updated: |            |                                                                   |                                    |                                                                                                    |               |  |
| Upload Gr                                     | ades Up    | date                                                              | Edit Roster                        | Re                                                                                                    | sults Manager |  |
|                                               |            | to rec                                                            | eive scores.                       |                                                                                                    |               |  |
| Last Name                                     | First Name | to rec                                                            | eive scores.<br>Account Created    | Expiration                                                                                                 | Device ID(s)  |  |
| Last Name                                     | First Name | Subscription                                                      | Account Created                    | Expiration<br>Aug 28, 2020                                                                                 | Device ID(s)  |  |
| Last Name                                     | First Name | Subscription                                                      | Account Created                    | Expiration<br>Aug 28, 2020<br>Jul 20, 2020                                                                 | Device ID(s)  |  |
| Last Name                                     | First Name | Subscription                                                      | Account Created                    | Expiration<br>Aug 28, 2020<br>Jul 20, 2020<br>Aug 24, 2017                                                 | Device ID(s)  |  |
| Last Name                                     | First Name | Subscription                                                      | Account Created                    | Expiration<br>Aug 28, 2020<br>Jul 20, 2020<br>Aug 24, 2017<br>Aug 26, 2020                                 | Device ID(s)  |  |
| Last Name                                     | First Name | Subscription                                                      | Account Created                    | Expiration<br>Aug 28, 2020<br>Jul 20, 2020<br>Aug 24, 2017<br>Aug 26, 2020<br>Aug 23, 2017                 | Device ID(s)  |  |
| Last Name                                     | First Name | Subscription C Subscription C C C C C C C C C C C C C C C C C C C | Account Created<br>Account Created | Expiration<br>Aug 28, 2020<br>Jul 20, 2020<br>Aug 24, 2017<br>Aug 26, 2020<br>Aug 23, 2017<br>Aug 22, 2020 | Device ID(s)  |  |

- 3. Connect to the Integration as you did when you downloaded the course
- 4. It should update automatically. When done, simply close the window.

5. A dialog box will let you know if you still have any unlicensed users (students who don't have or haven't registered their subscriptions). The **Course Overview** in the **Manage** tab will also clearly show whether a student has both an account and a valid subscription.

6. Click Okay and you will now have the most recent version of your course list.

| The following participant<br>these participants, grade<br>and/or obtain a license.                                                                                                    | ts are unregistered and/or unlicensed. Fo<br>es will not be able to export until they regi | or<br>ster |
|----------------------------------------------------------------------------------------------------|--------------------------------------------------------------------------------------------|------------|
| zzStudent8, zzDemo8<br>zzStudent7, zzDemo7<br>Anderson, Lily<br>zzStudent5, zzDemo5<br>Hathaway, Brad<br>Butter, Colby<br>zzStudent3, zzDemo3<br>zzStudent1, zzDemo1<br>zzStudent4, zzDemo4 |                                                                                            |            |
|                                                                                                    |                                                                                            |            |

[note: If you have TurningPoint installed in multiple places, you'll have to update at each location (class, office, home, etc.).]